## PRESENTATION TABLEUR EXCEL

## MODIFIER L'ALIGNEMENT

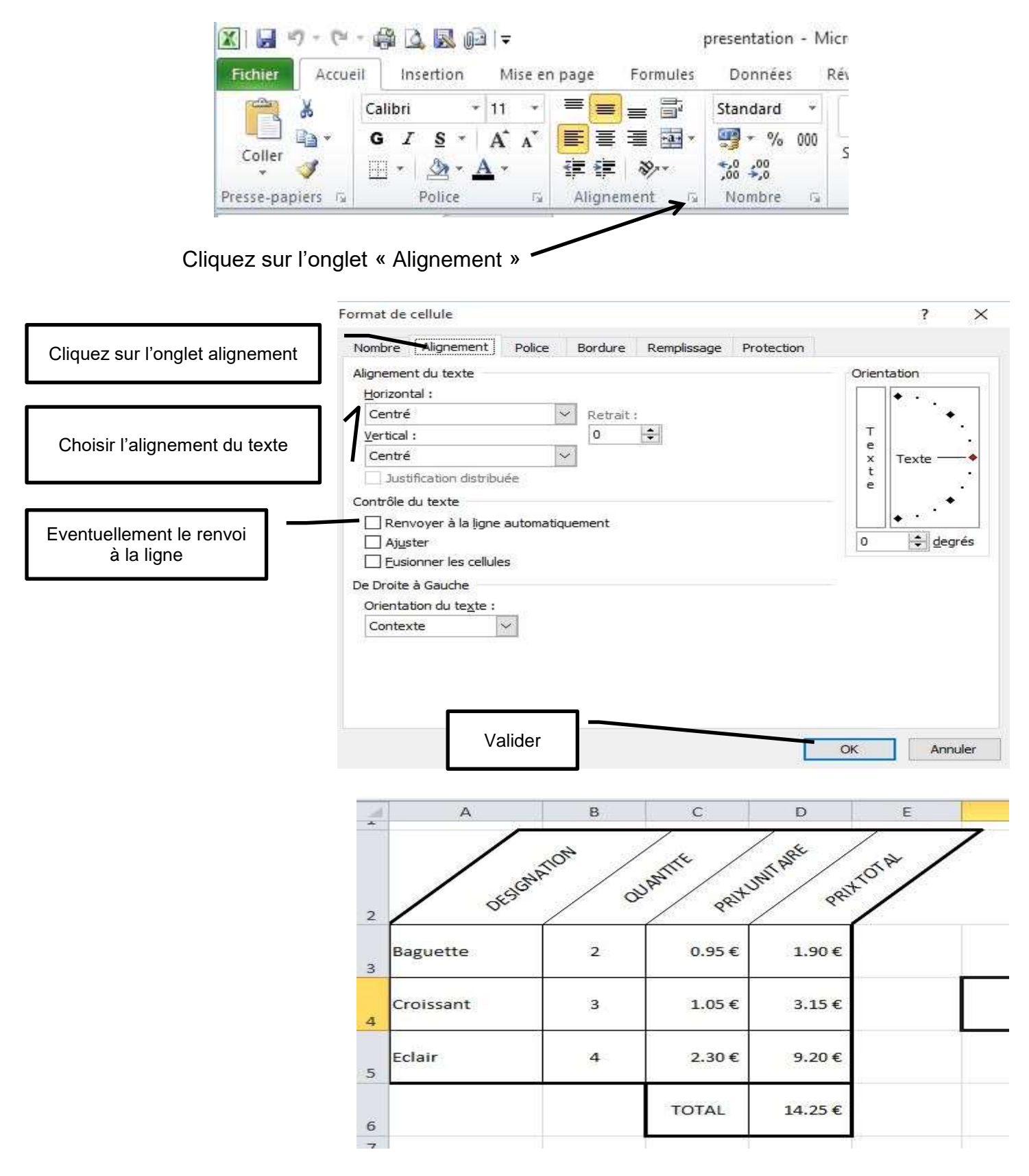

VOUS POUVEZ TOUJOURS REVENIR EN ARRIERE, NOUBLIEZ PAS DE SELECTIONNER VOTRE CELLULE